# Introduksjon til

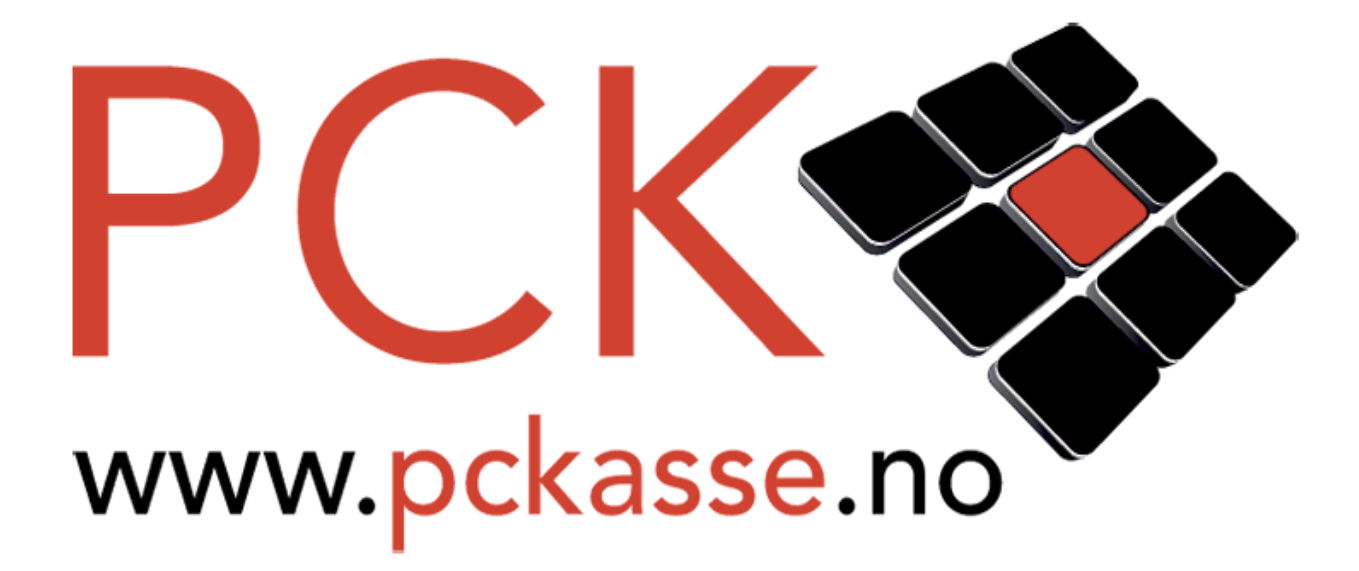

# ... i bar

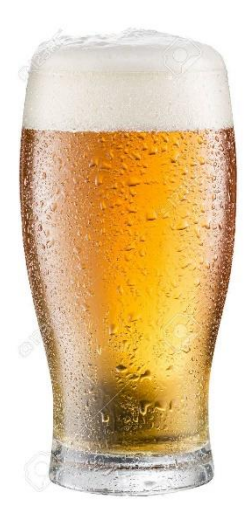

# Litt Om Oppsett

La oss si du sitter foran pc'n i din nystartede bar. PCKasse er installert og alle drikkevarene står i hyllene. «Best å få åpnet baren i en fei!», tenker du. Der er akkurat NÅ at du bør lese denne introduksjonen. Du kan nemlig spare deg for mye unødvendige omveier ved å sette opp PCKasse riktig fra starten av. Til forskjell fra andre forretninger er trykket i en bar som regel stort og kundene utålmodige. Hastigheten på ekspederingen står i fokus. Det aller første man bør gå igjennom er oppsettsinnstillingene. Så la oss ta en titt på det.

#### Lisens

Trykk på «Oppsett» slik at fanen åpner seg. Trykk så «Programinnstillinger». Kontroller at din lisens stemmer! Fakturaer og kvitteringer vil hente sin info fra din lisens. Er det feil informasjon i din lisens vil ALLE din kunder få denne gale infoen. Fant du noe som var feil? Ta kontakt med din forhandler og be om å få endret lisensen. For å oppdatere til den nye og riktige lisensen trykker du på knappen «Fra web», om du er koblet til Internett. Har du ingen internettkobling må du få tilsendt den endrede lisensen i filformat, for eksempel på en minnepinne. Trykk i så fall «Fra fil» og velg filen du har fått tilsendt. Når du først har dette bildet åpent burde du også sjekke at du har fylt inn riktig telefon nr, bankkonto, Iban, BIC, epost adresse og web-adresse.

#### Logo

Med lisensen på plass er det på tide å få valgt en logo.

Logoen benyttes i kassebildet, kvitteringer og de fleste utskrifter. Du kan benytte logoer i de fleste bildeformater. Tenk litt på

designet av din logo. Veldig mørke farger vil kanskje ikke fungere bra på utskrifter. Altfor liten skrifttype er heller ikke å foretrekke.

#### **Felles innstillinger**

For å spare noen tastetrykk når noe betaler huker man av «Godkjenn salg ved nok kontanter i betalingsbildet». Koster varene 450 kr og kan taster inn i betalingsbildet at man har mottatt en 500-lapp vil PCKasse avslutte salget og si ifra at man skal betale tilbake kr 50. Det er metoder man kan bruke for å hoppe over hele betalingsbildet også. Salget går da meget raskt, men den bar-ansatte må da kunne regne tilsvarende rask i hodet. Oppsettet for dette finner du i kapittelet «Favoritter».

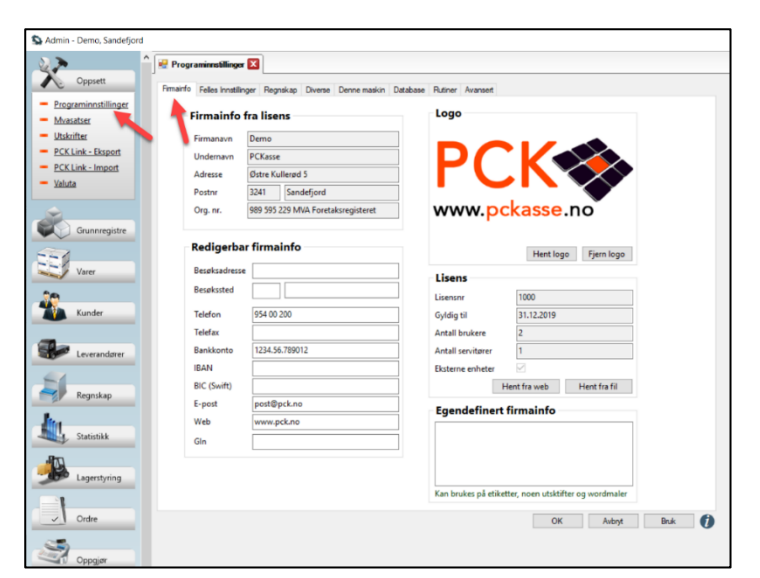

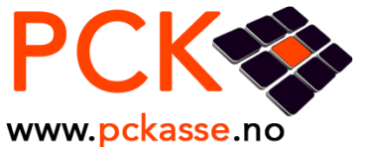

#### Regnskap

Innenfor regnskapsoppsettet er det nok best å få litt hjelp fra din forhandler. Vil du absolutt fikle med det selv så les brukerveiledningen for administratorer nøye. Du finner den på: www.pckasse.no/manuals

### Diverse

For deg i en nystartet bar er det bare et par ting å tenke på i dette bildet. Du kan jo alltids gå tilbake senere å gjøre endringer.

#### Alternativpris navn

I de fleste barer gir man sjelden kundene rabatter på drikke. De ansatte derimot nyter ofte fordelen av en egen ansatt-pris. Du kan kanskje skrive inn «Personal-pris» i dette feltet. Skal man ha egne priser for noen kundegrupper kan man risikere å komme i konflikt med alkoholloven. § 8-12. Forbud mot omsetning med rabatt.

#### Passord

Hvis du vil passordbeskytte deler av PCKasse kan du gjøre det. Admin: Sperrer for bruk av admindelen av PCKasse. (En kan fortsatt gjøre endringer på en vare fra kassebildet.) Ansatte og oppsett: Sperrer for bruk/endring av «Grunnregistre->Ansatte» og «Oppsett». (Nå kan den ansatte ikke gå inn og gi seg selv rettigheter til å gi rabatter og eller endre pris etc.) Dagsoppgjør: Sperrer for kjøring av dagsoppgjør uten passord. Varebildet fra kassa: Sperrer for endring av varer direkte fra kassebildet. Denne er det lite poeng å benytte dersom man ikke samtidig sperrer admin. Avbryt ordre: Sperrer for å avbryte en ordre uten passord. Denne er laget for å hindre de ansatte å avbryte hverandres ordre. Det er vanskelig å starte på en ny ordre når man ikke får avbrutt eller fullført den gamle. En løsning er å parkere den gamle ordren før man starter på den nye.

#### **Denne Maskin**

Disse fanene skal din forhandler hjelpe deg med å sette opp.

#### Bankterminal

I et hektisk utelivsmiljø må man vurdere om det er lurt å ha bankterminalen integrert. Å ha en ledning strekt over bar-området mellom kasse og kunde kan skape farlige situasjoner for de ansatte som ikke har strikk-hopping som hobby.

#### Database

Disse fanene skal din forhandler hjelpe deg med å sette opp. Gjør han ikke det så ta kontakt med oss på <u>post@pck.no</u>.

# Ansatte

For å kunne ha et minimum av fritid selv, bør man kanskje ha noen ansatte. Men som bar-eier må du ta stilling til om dine ansatte bør logge seg inn på kassa, eller om alle de ansatte kan bruke samme log-inn. Det er fordeler og ulemper med begge alternativene.

Separat Login:

- Hvis hver ansatt må logge inn for hvert salg vil man minske risikoen for underslag. Selv om det er mer en psykologisk sperre enn en praktisk en.
- Man vil også kunne få ut statistikk per ansatt. Det kan gi en indikasjon på effektiviteten.
- Hastighet. Hvert salg går saktere fordi den ansatte må logg seg på kassa.
- Glemmer man sitt passord eller log-inn-kortet blir ødelagt stopper alt opp til dette er ordnet.

#### Man setter opp ansatte i «Grunnregistre -> Ansatte»

La oss gå igjennom hvordan man legger inn en ny ansatt:

1. Legg inn ansattnavnet

2. Velg rettigheter denne ansatte skal ha. (kan endre pris, kan gi rabatt.)

- 3. Velg aktiv.
- 4. Passord:
  - Høyreklikk i vinduet og trykk «Velg Kolonner».
  - Trykk på passord i det venstre vinduet,
  - trykk på pil høyre, trykk ok.
     Skriv inn passordet denne selgeren skal benytte.
  - Trykk ok.
- 5. Epost/telefon
- A. Høyreklikk i vinduet og trykk «Velg Kolonner».
- B. Legg til epost og telefon på samme måte som passord.
- C. Fyll inn de nye kolonnene.

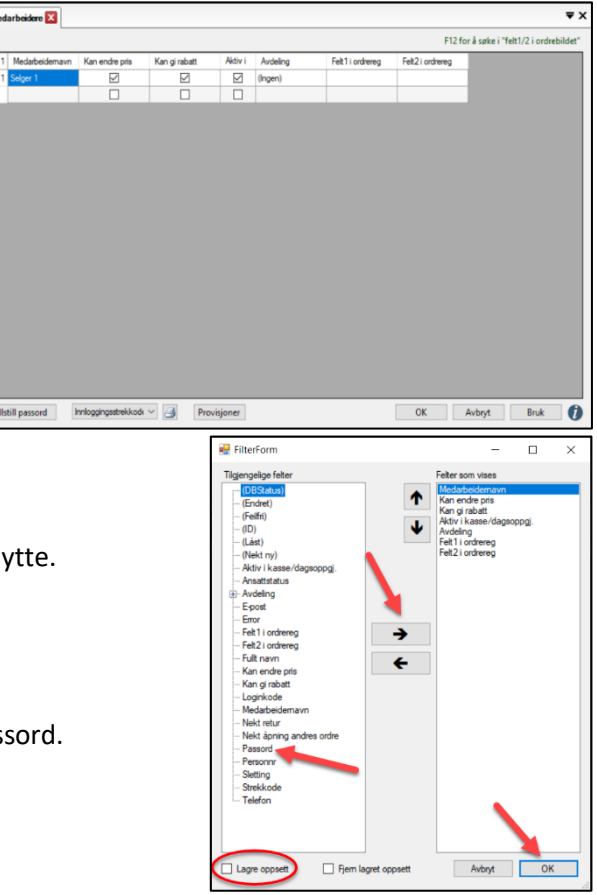

Synes dine medarbeidere at det er plagsomt å taste inn passord hver gang en annen selger har vært på-logget? Da kan du skrive ut strekkoder den ansatte kan skanne i kassa for å logge seg inn.

1. Trykk «Skriv ut innlogging strekkode» for hver av dine ansatte.

2. Skriv ut på en kortskriver eller laminer utskriftene.

3. Gå til «Oppsett - Programinnstillinger -Denne maskin - Kasseinnstillinger» og huk av «Skjul medarbeiderknapper».

| Skrivere                 |                      |        |             |              |                                                              |     |                                          | ruk intern e-oost sendir |
|--------------------------|----------------------|--------|-------------|--------------|--------------------------------------------------------------|-----|------------------------------------------|--------------------------|
| Kasseskriver             |                      |        | ~           | Ekstraskrive | 1                                                            |     | ~                                        |                          |
| A4 skriver               |                      |        | $\sim$      | Ekstraskrive | 2                                                            |     | <ul> <li>Sprail</li> <li>Nors</li> </ul> | k ~                      |
| Etikettskriver           |                      |        | $\sim$      | Ekstraskrive | 3                                                            |     | ~ Starb                                  | vindu                    |
| Fakturaskriver           |                      |        | ~           | Ekstraskrive | 4                                                            |     | ~ Kass                                   | esalg ~                  |
| Plukklisteskriver        |                      |        | ~           | Ekstraskrive | 5                                                            |     | ~                                        | PowerUser                |
|                          |                      |        |             | Ekstraskrive | 6                                                            |     | ~                                        | Hotellbooking            |
| tegrerte enheter Kas     | seinstillinger SMS   | Kund   | eskjerm Exc | hange Andre  | kassebilder Annet                                            |     |                                          |                          |
| /aluta i betalingsbildet | Ikke i bruk          | $\sim$ |             | 🗆 S          | jul favoritter                                               |     | Logo                                     |                          |
| avorittgruppe            | Standard             | $\sim$ |             | Пн           | usk medarbeider i kasse                                      |     |                                          |                          |
| Standard ordremal        | (Ingen)              | $\sim$ |             |              | issesalg eks mva                                             |     |                                          |                          |
| ENTER tasten             | Gå til inputlinje    | $\sim$ |             |              | kett eks mva                                                 |     |                                          |                          |
| Ordretotal i kasse       | Vis mva spesifikasjo | r ~    |             | N            | er for gookjenning av dagso<br>og om antall diester ved beta | ing |                                          |                          |
| tandard medarbeider      | (Ingen)              | $\sim$ |             | - s          | jul medarbeiderknapper                                       |     | Hent logo                                | Fjern logo               |
| ager                     | (Standard)           | ~      |             | S            | andard alternativ mva                                        |     |                                          |                          |
| Avdeling                 | (Ingen)              | $\sim$ |             | □ V          | s A4 kvittering i kasse                                      |     |                                          |                          |
| Kassekunde               | 0                    | _      |             | ПК           | in redigere ordreinfo                                        |     | Dagsop                                   | opgjørsgrupper           |
| Ordreimport fil          | [                    |        |             |              | s feltene "internkommentar"                                  |     |                                          |                          |
| Autolås sekunder         | 0                    |        |             |              | is seigere til avdeling                                      |     |                                          |                          |
|                          |                      |        |             |              |                                                              |     |                                          |                          |
|                          |                      |        |             |              |                                                              |     |                                          |                          |
|                          |                      |        |             |              |                                                              | OK  | Avbryt                                   | Bruk                     |

### Varegrupper, Mva Og Postering

#### Varegrupper 1

Alle dine varer tilhører en eller annen kategori. Noen tilhører flere. La oss sette opp noen varegrupper så vi kan se hvordan dette fungerer.

#### Varegrupper 1

Her kan man jo for eksempel legge inn varetyper.

- Mineralvann
- ØI
- Rusbrus
- Vin
- Kaffe
- Hetvin
- Brennevin
- Mat
- Tobakk
- Snacks

| 10  | (ID) | Varegr.1 navn | Plukklisteskriver | Varegr.1 | Alternativer     | Avdeling |  |
|-----|------|---------------|-------------------|----------|------------------|----------|--|
| • 1 | 1    | Mineralvann   | Ingen utskrift    | 0        | Vis Alternativer | (Ingen)  |  |
| 2   | 2    | Ø             | Ingen utskrift    | 0        | Vis Alternativer | (Ingen)  |  |
| 3   | 3    | Rusbrus       | Ingen utskrift    | 0        | Vis Alternativer | (Ingen)  |  |
| 4   | 4    | Vin           | Ingen utskrift    | 0        | Vis Alternativer | (Ingen)  |  |
| 5   | 5    | Kaffe         | Ingen utskrift    | 0        | Vis Alternativer | (Ingen)  |  |
| 6   | 6    | Hetvin        | Ingen utskrift    | 0        | Vis Alternativer | (Ingen)  |  |
| 7   | 7    | Brennevin     | Ingen utskrift    | 0        | Vis Alternativer | (Ingen)  |  |
| 8   | 8    | Mat           | Ingen utskrift    | 0        | Vis Alternativer | (Ingen)  |  |
| 9   | 9    | Tobakk        | Ingen utskrift    | 0        | Vis Alternativer | (Ingen)  |  |
| 10  | 10   | Snacks        | Ingen utskrift    | 0        | Vis Alternativer | (Ingen)  |  |
|     |      |               |                   |          |                  |          |  |
|     |      |               |                   |          |                  |          |  |

#### Varegrupper 2

Denne kategorien brukes ofte til sortering av varegrupper i plukkliste, samt salg der kunden må registreres med rettigheter til spesielle varekjøp. (Våpensalg etc.) I vårt tilfelle benyttes den kun som en ekstra varegruppe med mer snevre temaer. F.eks. Fatøl, Ale, Hvete-øl, Rødvin, Hvitvin, Likør, Scotch whisky, Irish whisky, Burbon etc.

#### Varegruppe 3

Varegruppe 3 vil nok ikke være nødvendig å bruke i et normalt baroppsett.

Selger man mat burde man også ha mulighet til å selge «Take away». Derfor setter vi opp en mvasats på 15%.

| Ti<br>Fk | lba | ikefallskonto er salgs<br>ern mva kode må an | kontoen som benyt | ttes dersom noe e | r feil med oppsettet på | i varen, slik som at s | salgskonto ik | cke var def |
|----------|-----|----------------------------------------------|-------------------|-------------------|-------------------------|------------------------|---------------|-------------|
| _        | 2   | Naur                                         | Present           | Musikanta         | Tilhakafallakanta       |                        | _             | _           |
| _        | -   | Navn                                         | 25.00             |                   | Tilbakeraliskorito      | Ekstern mvakode        |               |             |
|          | -   | nøy sats                                     | 25,00             | 2701              | 0                       |                        |               |             |
|          | 2   | Middels sats                                 | 15,00             | 2/03              | 0                       |                        |               |             |
|          | 3   | Lav sats                                     | 12,00             | 2704              | 0                       |                        |               |             |
|          |     |                                              |                   |                   |                         |                        |               |             |
|          |     |                                              |                   |                   |                         | -                      |               |             |

#### Hovedgrupper

Vi trenger litt orden på regnskapet. Som serveringssted er du nemlig pliktig til årlig å sende inn skjemaet «RF-1122». Da må vi sette opp hovedgruppene for å skille litt på varetypene. Vi anbefaler deg å sette det opp slik:

| Navn                              | Pliktig konto | Fri konto |
|-----------------------------------|---------------|-----------|
| Standard                          | 3000          | 3100      |
| Matvarer                          | 3010          | 3100      |
| Tobakk, sigaretter mv.            | 3011          | 3100      |
| Kaffe og te                       | 3012          | 3100      |
| Rusbrus og sider                  | 3013          | 3100      |
| ØI                                | 3014          | 3100      |
| Vin                               | 3015          | 3100      |
| Brennevin                         | 3016          | 3100      |
| Kaffe                             | 3017          | 3100      |
| Overnatting                       | 3018          | 3100      |
| Garderobeinntekter                | 3019          | 3100      |
| Annen cover charge (kuvertavgift) | 3020          | 3101      |

Legg merke til hvordan Hovedgruppen «Mat» er satt opp for å kunne selge take-away.

Gavekort er satt opp som «ikke pliktig». Dette fordi man betaler mva først når man benytter seg av gavekortet til å kjøpe varer.

|   | 6 | (ID) | Navn             | Pliktig      | Mva          | Salgskonto | Fri<br>salgskonto | Frimva<br>kode | Alternativ mva | Alternativ<br>salgskonto | Kode i SAF-T<br>fil |
|---|---|------|------------------|--------------|--------------|------------|-------------------|----------------|----------------|--------------------------|---------------------|
| • | 1 |      | Gavekort         |              | (Ingen)      | 0          | 2901              |                | (Ingen)        | 0                        | 04003               |
|   | 2 | 2    | Forhåndsbetaling |              | (Ingen)      | 0          | 2903              |                | (Ingen)        | 0                        | 04003               |
|   | 3 | 3    | Takeaway         | $\checkmark$ | Middels sats | 3000       | 3100              |                | Middels sats   | 3030                     | 04003               |
|   | 4 | 4    | Standard         |              | Høy sats     | 3000       | 3100              |                | (Ingen)        | 0                        | 04003               |
|   | 5 | 5    | Mat              | $\checkmark$ | Høy sats     | 3010       | 3100              | (              | Middels sats   | 3030                     | 04003               |
|   | 6 | 6    | Ø                | $\checkmark$ | Høy sats     | 3014       | 3100              |                | (Ingen)        | 0                        | 04003               |
|   |   |      |                  |              |              |            |                   |                |                |                          |                     |

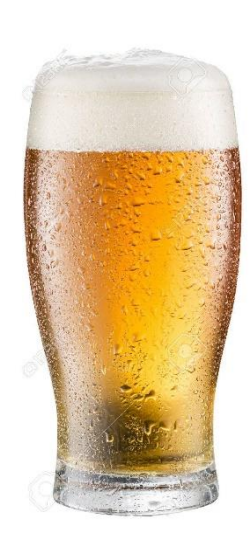

# Å Koble Det Hele Sammen

Vi lager en ny vare som heter «Rusty Nail». Det er en drink som inneholder Scotch whisky og Drambuie.

• Først må vi lage ingrediensene som egne varer.

• Vi bruker «Famous Grouse» og Drambuie i dette eksempelet og må først opprette to varer.

• Vi lager varene som 1cl. Dette for å lettere kunne sette sammen drinker, samt at det gjør bruk av statistikkdelen av PCKasse bedre.

#### Lage Famous Grouse varen.

- 1. Varenavn «Famous Grouse 1cl».
- 2. Varegruppe1 «Scotch Whisky». (Skynd deg å lage denne varegruppen om du ikke allerede har gjort det.)
- 3. Hovedgruppe «Brennevin».
- 4. Utsalgspris 20.
- 5. Innkjøpspris må du regne ut selv.

#### Lage Drambuie varen

Benytt samme fremgangsmåte som «Famous Grouse».

#### Lage Rusty Nail

- 1. Sett opp som de andre, men gjør dette i tillegg.
- 2. Gå til komponenter og legg til varene «Famous Grouse» og «Drambuie». To av hver.
- 3. Huk av «i bruk». (Viktig!)

| P                 | rise                    | er  | Ekstra info | Bilder                   | Komponenter | Alternative | r Farge/St        | Farge/Størrelse |      | g Kategorier  | Info      | Ordre   | Innkjøp | Nettbutikk |
|-------------------|-------------------------|-----|-------------|--------------------------|-------------|-------------|-------------------|-----------------|------|---------------|-----------|---------|---------|------------|
|                   | Bes                     | tår | av          |                          |             | _           |                   |                 |      |               |           |         |         |            |
| 2 Artikkelnr Navn |                         |     |             |                          |             | Antall      | Antall Kost Utpri |                 |      | 🗹 I bruk 🦷    |           |         |         |            |
|                   |                         | 1   | 100003      | 100003 Famous Grouse 1cl |             |             | 4,36              | 12,             | 80 B | Splittes på   |           |         |         |            |
|                   | ▶ 2 100004 Drambuie 1cl |     |             |                          | 2           | 6,00        | 12,               | 80 B            |      |               |           | 20.72   |         |            |
| •                 |                         |     |             |                          |             |             |                   |                 |      | Beregnet kost |           |         |         |            |
|                   |                         |     |             |                          |             |             |                   |                 |      | Beregnet bidr | ag        |         | 44,88   |            |
|                   |                         |     |             |                          |             |             |                   |                 |      |               |           |         | 68,4    |            |
|                   |                         |     |             |                          |             |             |                   |                 |      |               | a underko | omponen | iter    | 51,20      |

4. Gå til «Bilder» og legg inn et bilde av den ferdige drinken, så går du til «Nettbutikk» for å legge inn en beskrivelse av hvordan den lages.

| Priser Ekstra info Bilder Kompone | enter Alternativer Farge/Størrelse | Varetil |                                                                               |                                                                 |             |                                                                                             |                                                     |                     |                                                                     |                                                           |                                               |
|-----------------------------------|------------------------------------|---------|-------------------------------------------------------------------------------|-----------------------------------------------------------------|-------------|---------------------------------------------------------------------------------------------|-----------------------------------------------------|---------------------|---------------------------------------------------------------------|-----------------------------------------------------------|-----------------------------------------------|
| Priser Ekstra info Bilder Kompone | Hent<br>Slett                      | Varetil | Priser Ek<br>Beskrivelse<br>Ice in a Tu<br>2cl Famou<br>2cl Dramb<br>Stir it. | ikstra info Bilder<br>se<br>Tumbler glass<br>bus Gouse<br>abuie | Komponenter | Alternativer           Synlig på           mbefalt           Skjul når t           Nettpris | Farge/Størrelse<br>nett<br>produkt<br>tomt på lager | Varetillegg<br>0,00 | Kategorier Info<br>Ekstern link (Feks<br>Undernavn<br>Web kjøpstype | Ordre Innkjø<br>bilde, pfd, prused<br>Normal              | esse)                                         |
|                                   | 5 0                                |         |                                                                               | WI5L                                                            |             | Saldogrense<br>Sendingstype<br>Fraktbeløp                                                   | lkke i bruk                                         | 0,00<br>~<br>0,00   | Nettbutikken ber<br>Dersom du ønske<br>så velg dette inne           | ytter varegrupper<br>r å bruke webgrup<br>i webshopoppset | som kategorier på nett.<br>per istedet,<br>t. |

#### 5. Lag en favoritt-knapp.

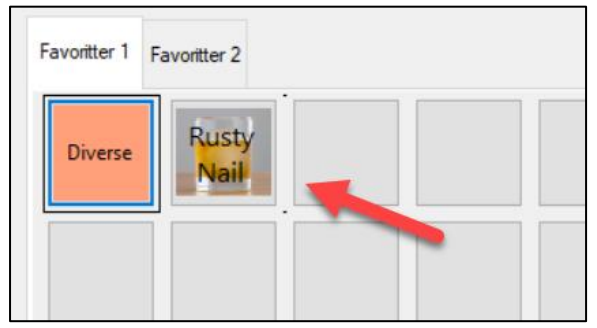

Når du nå selger en «Rusty Nail», men ikke husker oppskriften kan du bare trykke «Linje info».

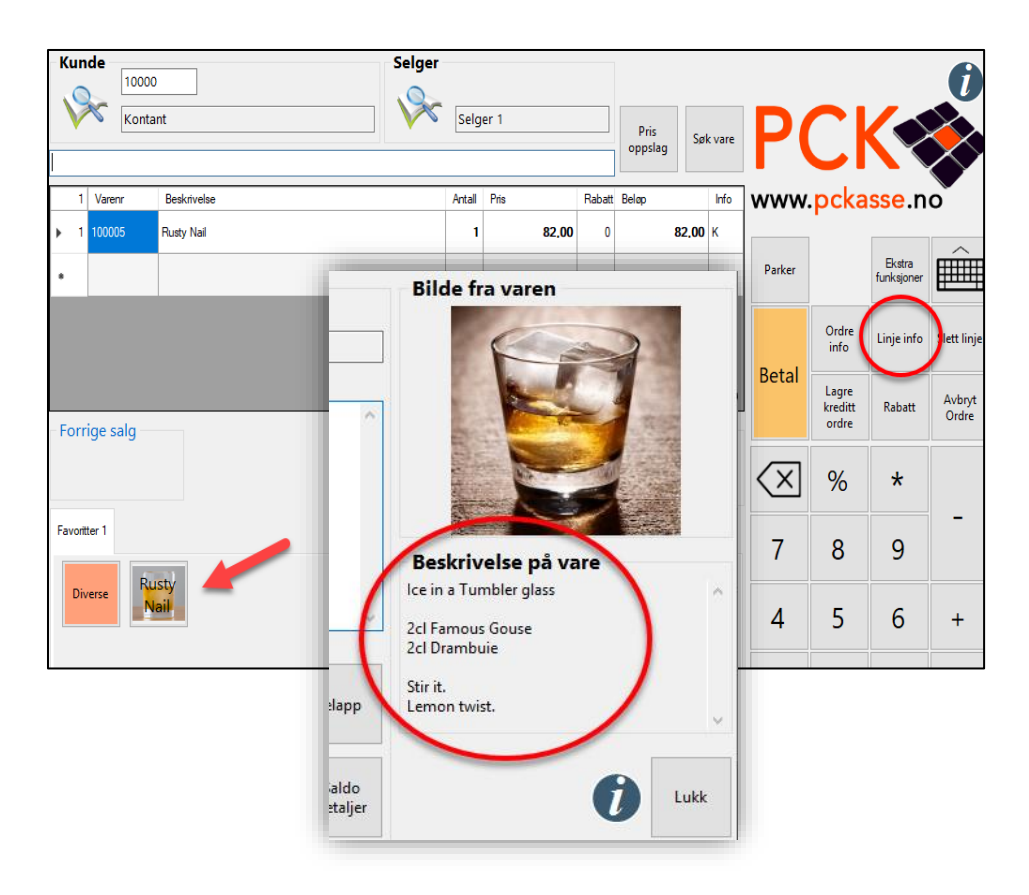

Her dukker et bilde og en beskrivelse av hvordan man lager drinken opp i et eget vindu.